#### Introduction to the Tax Cap Projection Tool January 25, 2023

State Aid & Financial Planning Service

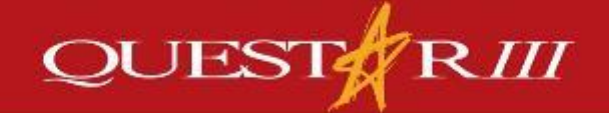

www.questar.org

# Agenda

- NYS Tax Cap Formula
- Should We Project the Tax Cap over Multiple Periods?
- Using the Tax Cap Projection Tool to Project the Tax Cap over Multiple Periods
- Supplemental Tax Cap Resources

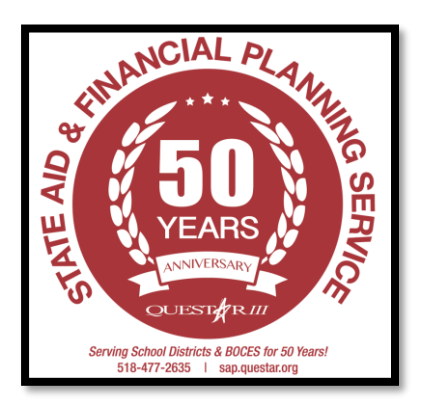

### Tax Cap Formula

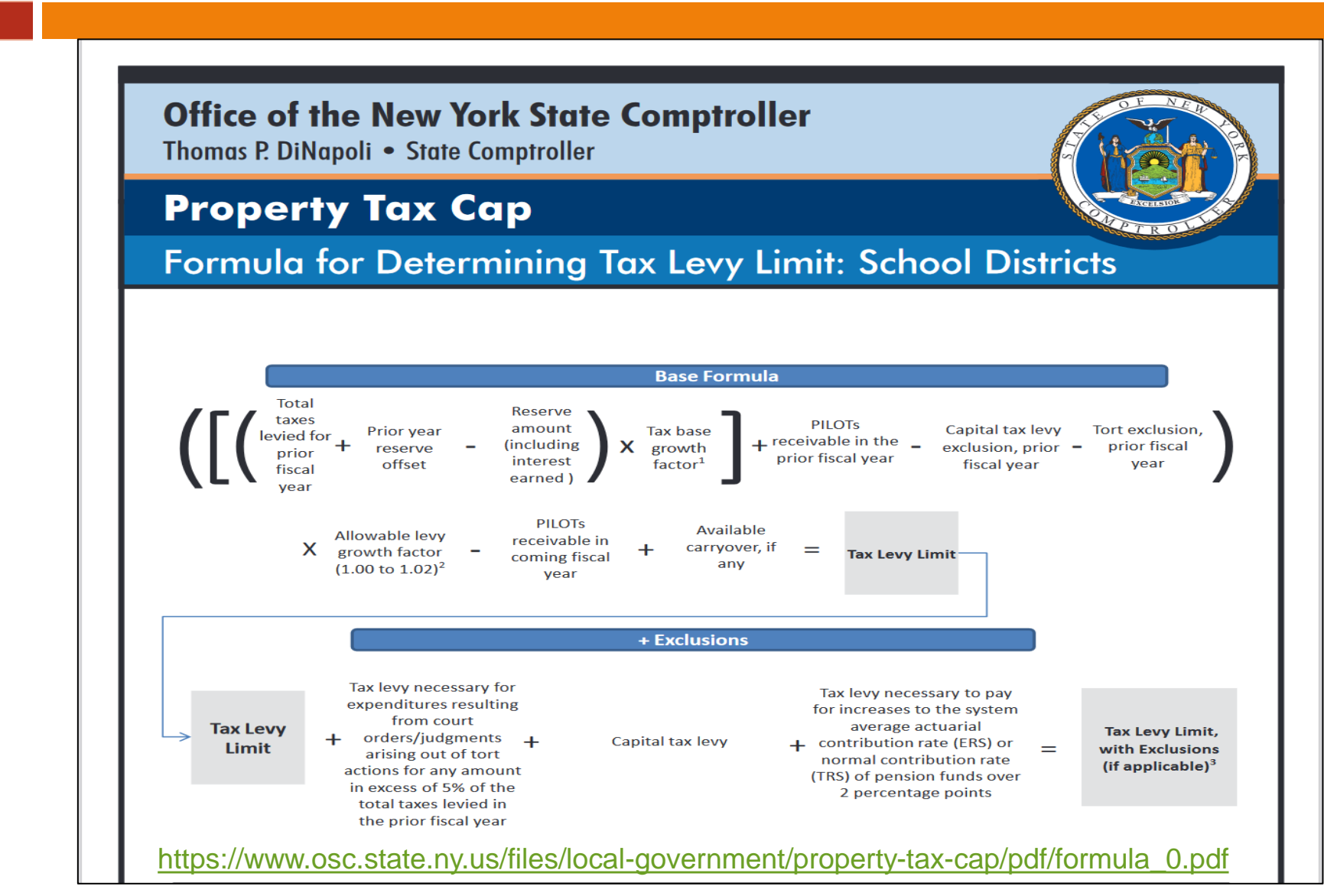

#### Should We Project the Tax Cap over Multiple Periods?

- Factors within the current year Tax Cap calculation can influence future results
- Multiple factors are included in both the prior and current years' Tax Cap calculation
  - Decisions made last year impact this year's calculation
  - Decisions made this year impact next year's calculation
- In order to manage the tax cap, it's useful to examine it over multiple fiscal years

#### The Open Book NY Approach to the Tax Cap

5

Trend Report Property Tax Cap (Data elements presented below are "as submitted" by the local 2023 2022 government, and have not been modified or certified by OSC) Tax Levy Limit (Cap) before Exclusions Tax Levy Prior Year 120,118,833 121,259,962 Prior Year Reserve Offset 0 Reserve Amount 0 Tax Base Growth Factor 1 0022 1.0029 **PILOTS Receivable Prior Year** 6.933.843 7.269.000 Tort/Judgment Exclusion Prior Year 0 Capital Tax Levy for Prior Year 6,025,859 5,719,520 Allowable Levy Growth Factor 1 0100 1.0200 PILOTS Receivable Current Year 7,366,753 6,933,843 Available Carryover from Prior Year 0 Total Levy Limit before Exclusions 117,829,125 116,273,513 Exclusions Tax levy necessary for expenditures resulting from tort orders/judgments over 5% Prior Year Tax Levy Capital Tax Levy for Current Year 6.388.212 5,719,520 Tax levy for pension contribution expense TRS 0 0 ERS 0 0 Total Exclusions 6.388.212 5,719,520 Total Tax Levy Limit, Adjusted for Transfers Plus Exclusions 124,217,337 121,993,033 Reserve Amount Used to Reduce Current Year Levy 0 0 Proposed Levy for Current Year, Net of Reserve 124,217,337 121,993,033 Total Tax Levy Limit Adjusted for Transfers Plus Exclusions compared to the Prior Year Tax Levy 24% 1.6% Difference between Tax Levy Limit Plus Exclusions and Current Year Proposed Levv

Planning to Override the Cap

2021 117,813,113 0 0 1.0000 7.269.000 0 5,877,738 1 0181 7,269,000 0 114,092,974 0 6.025.859 0 0 6.025.859 120,118,833 120,118,833 2.0% 0 0 0

No

No

No

Open Book NY - a publicly accessible website for governmental financial information (see Slides 39 -42 for info on accessing the website)

The tabular format this is easy to read and understand

Demonstrates the multiyear nature of the Tax Cap:

- 1. 2021 Proposed Levy = 2022Tax Levy Prior Year
- 2. 2022 PILOTS Receivable Current Year = 2023 PILOTS **Receivable Prior Year**
- 3. 2022 Capital Tax Levy for Current Year = 2023 Capital Tax Levy for Prior Year

# **Open Book NY Format**

- We've created a MS Excel worksheet that allows for a multiyear examination of the Tax Cap
- The worksheet is modeled using the Open Book NY format
  - It is presented in a tabular format

- Since we're undertaking a projection, the worksheet reads left to right with the prior year actuals in the first column
- Any cell highlighted in blue requires user input
  - The 2022-23 Year will require the most user input
  - Beyond 2022-23 blue cells are found where the user's assumptions are necessary

### Open Book NY Format (Cont.)

| Open Book New York                             |                       |            |               |            |            |             |            |                |
|------------------------------------------------|-----------------------|------------|---------------|------------|------------|-------------|------------|----------------|
| Office of the State Comptroller                |                       |            |               |            |            |             |            |                |
| Thomas P. DiNapoli, State Comptro              | ller                  |            |               |            |            |             |            |                |
|                                                |                       | _          |               |            |            |             |            |                |
|                                                |                       |            |               |            |            |             |            |                |
| Trend Report                                   |                       |            | Read          | left to r  | right (20  | )22-23      | 0          |                |
|                                                |                       |            | 2027-         | ·28)       |            |             |            |                |
| Property Tax Cap                               |                       |            |               | ,          |            |             |            |                |
| (Data elements presented below are "as su      | bmitted" by the       |            | - 200 00000 0 |            | 1005/04/02 |             |            | and the second |
| local government, and have not been mod        | ified or certified by | 2017       | 2018          | 2019       | 2020       | 2021        | 202        | 2023           |
| OSC)                                           |                       |            |               |            |            |             |            |                |
|                                                | Data Flow             | Path       | (2022-23)     | (2023-24)  | (2024-25)  | (2025-26)   | (2026-27)  | (2027-28)      |
| Tax Levy Limit (Cap) before Exclusions         |                       |            |               |            |            |             |            |                |
| Tax Levy Prior Year                            |                       | 54,219,475 | 54,443,651    | 55,573,058 | 57,041,399 | 58,381,872  | 59,639,263 | 60,335,247     |
| Prior Year Reserve Offset                      |                       | 0          |               |            | 1 0        |             |            |                |
| Reserve Amount                                 |                       | 0          | 0             | 0          | 0          | 0           | 0          | 0              |
| Tax Base Growth Factor                         |                       | 10032      | 10041         | 1.0118     | 1 0045     | 10061       | 1.0024     | 1.0044         |
| PILOTS Receivable Prior Year                   |                       | 495,448    | 521,831       | 221,382    | 234,590    | 144,290     | 146,908    | 151,113        |
| Fort/Judgment Exclusion Prior Year             |                       | 2 212 005  | 0             | 105 100    | 2005 112   | 2 20 7 0 21 | 2 422 724  | 2 0 2 0 0      |
| Capital Tax Levy for Prior Year                |                       | 3,213,965  | 1,23+,019     | 3,185,128  | 3,185,113  | 3,287,921   | 3,133,/21  | 2,992,190      |
| Allowable Levy Growth Factor                   |                       | 521.821    | 10120         | 224 500    | 141 200    | 1.0181      | 1.0123     | 1.0200         |
| Available Carprover from Brier Vear            |                       | 521,831    | 221,382       | 234,590    | 141,290    | 40,908      | 151,113    | .54,135        |
| Total Low Limit before Evolutions              |                       | 51 202 622 | 1 287 020     | 1 005 796  | 5 200 224  | 56 505 542  | 57242057   | 58 760 702     |
| Total Levy Limit before Exclusions             |                       | 51,209,055 | 92,307,930    | 34,095,780 | 55,290,224 | 30303,942   | 37,343,037 | 38,700,703     |
| Exclusions                                     |                       |            |               |            |            |             |            |                |
| Tax levy necessary for expenditures resulting  | g from tort           |            |               |            |            |             |            |                |
| orders/judgments over 5% Prior Year Tax Lev    | vy                    | 0          | 0             | 0          | 0          | 0           | 0          | 0              |
| Capital Tax Levy for Current Year              |                       | 3,234,019  | 3,185,128     | 3,185,113  | 3,237,021  | 3,133,721   | 2,992,190  | 8,309,009      |
| Tax levy for pension contribution expense      |                       |            |               |            |            |             |            |                |
| TRS                                            |                       | 0          | 0             | 0          | 0          | 0           | 0          | 0              |
| ERS                                            |                       | c          | 0             | 0          | 0          | 0           | 0          | 0              |
| Total Exclusions                               |                       | 3,234,019  | 3,185,128     | 3,185,113  | 3,237,021  | 3,133,721   | 2,992,190  | 3,309,009      |
| Total Tax Levy Limit, Adjusted for Transfers F | Plus Exclusions       | 54,448,652 | 55,573,058    | 57,280,899 | 58,527,245 | 59,639,263  | 60,335,247 | 52,069,712     |
| Reserve Amount Used to Reduce Current Yes      | ar Levy               | V D        |               | <b>V</b> 0 | <b>V</b> 0 | • 0         | <b>V</b> 0 | 0              |
| Proposed Levy for Current Year, Net of Rese    | rve                   | 54,443,65  | 55,573,058    | 57,041,399 | 58,381,872 | 59,639,263  | 50,335,247 | 62,069,712     |
| Total Tax Levy Limit Adjusted for Transfers P  | lus Exclusions        |            |               |            |            |             |            |                |
| compared to the Prior Year Tax Levy            |                       | 0.4%       | 2.1%          | 3.1%       | 2.6%       | 2.2%        | 1.2%       | 2.9%           |
| Difference between Tax Levy Limit Plus Exclu   | usions and Current    |            |               |            |            |             | No. 1 ( )  |                |
| Year Proposed Levy                             |                       | 0          | 0             | 239,500    | 145,373    | 0           | 0          | 0              |
| Planning to Override the Cap                   |                       | No         | No            | No         | No         | No          | No         | No             |

# Tax Cap Projection Worksheet

- Our worksheet consists of four linked tabs:
  - 1. Data Entry Tab entries are made in the blue cells
  - 2. Summarized Projection Tab the consolidation of entries in the Data Tab into a one-page document
  - 3. Tab 13a. Capital Local Expenditures to support the projected capital expenditures needed to calculate the Capital Levy Exclusion
    - Based on the district's budget and long-range plans
  - 4. Tab 13b. State Aid to net against the projected capital expenditures in the calculation of the Capital Levy Exclusion
    - Based on the State Aid database and district assumptions

# Tax Cap Projection Worksheet (Cont.)

| A A                                                         | В                                                                                                    | C D                                                                                                  | ) E                                                                                                    | F   G   H                                                                                                    | 4 I I                                                                                                    | <b>ј к</b>                                                                                                    | L   M  N                                                                                                    |
|-------------------------------------------------------------|----------------------------------------------------------------------------------------------------|----------------------------------------------------------------------------------------------------|----------------------------------------------------------------------------------------------------|----------------------------------------------------------------------------------------------------|----------------------------------------------------------------------------------------------------|----------------------------------------------------------------------------------------------------|----------------------------------------------------------------------------------------------------|
| 336                                                         | Line 20: Difference Between the Tax Levy Limit Adjusted for<br>Exclusions and the Current Year Proposed Tax Levy                                                                                                   |                                                                                                    |                                                                                                    |                                                                                                    |                                                                                                    |                                                                                                    |                                                                                                    |
| 337<br>338<br>339<br>340<br>341                             | Description<br>Tax Levy Limit Adjusted for Exclusions minus Current Year<br>Proposed Tax Levy<br><u>Notes</u> :                                                                                                    | 2022-23 Tax Levy<br>Limit Adjusted for<br>Exclusions minus<br>Current Year<br>Proposed Tax Levy<br>0 | 2023-24 Projected<br>Tax Levy Limit<br>Adjusted for<br>Exclusions minus<br>Current Year<br>Proposed Tax Levy<br>239,500 | 2024-25 Projected<br>Tax Levy Limit<br>Adjusted for<br>Exclusions minus<br>Current Year<br>Proposed Tax Levy<br>145,373 | 2025-26 Projected<br>Tax Levy Limit<br>Adjusted for<br>Exclusions minus<br>Current Year<br>Proposed Tax Levy<br>0 | 2026-27 Projected<br>Tax Levy Limit<br>Adjusted for<br>Exclusions minus<br>Current Year<br>Proposed Tax Levy<br>0 | 2027-28 Projected<br>Tax Levy Limit<br>Adjusted for<br>Exclusions minus<br>Current Year<br>Proposed Tax Levy<br>0 |
| 342<br>343                                                  | Step 14 of 15 in the NYS OSC Tax Cap Portal<br>This section auto-calculates from the difference between Lines 16                                                                                                   | 17.8.18 Do not overwrite                                                                             | o formulas                                                                                                    |                                                                                                    |                                                                                                    |                                                                                                    |                                                                                                    |
| 344                                                         | Line 21: Planning to Override the Cap?                                                                                                    |                                                                                                    | e iomulas.                                                                                                    |                                                                                                    |                                                                                                    |                                                                                                    |                                                                                                    |
| 347<br>348<br>349<br>350<br>351<br>352                      | Description Does the Current Year Proposed Tax Levy Exceed the Tax Levy Limit Adjusted for Exclusions minus the Reserve Amount (Line 18 > (Line 16 - Line 17))? Notes: Step 13 of 15 in the NYS OSC Tax Cap Portal | 2022-23                                                                                              | 2023-24<br>No                                                                                                    | 2024-25<br>No                                                                                                    | 2025-26<br>No                                                                                                    | 2026-27<br>No                                                                                                    | 2027-28<br>No                                                                                                    |
| 353<br>354                                                  | This section auto-calculates from the difference between Lines 16,                                                                                                    | 17 & 18. Do not overwrite                                                                            | e formulas.                                                                                                    |                                                                                                    |                                                                                                    |                                                                                                    |                                                                                                    |
| 355<br>356<br>357<br>358<br>359<br>260                      | 10 E                                                                                                    | State Aid & F<br>mpire State Boulevard • (<br>htt                                                    | Financial Planning Servio<br>Castleton, NY 12033 • Ph<br>tp://sap.questar.org • Twi                                     | ce – Questar III BOCES<br>one: 518.477.2635 • Fax: t<br>tter: QIIISAP                                                   | 518.477.4284                                                                                                    |                                                                                                    |                                                                                                    |
| 361<br>362                                                  | Most of the information will be                                                                                                    | e                                                                                                    |                                                                                                    |                                                                                                    |                                                                                                    |                                                                                                    |                                                                                                    |
| 363<br>364<br>365                                           | entered in the Data Entry Tab                                                                                                    | )                                                                                                    | Tabs 1                                                                                                    | 3a. & 13b. s                                                                                                    | support the                                                                                                    |                                                                                                    |                                                                                                    |
| 366<br>367<br>368<br>369<br>370<br>371<br>372<br>373<br>374 | The Summarized P<br>is the result of the u<br>and assumptions                                                                                                    | rojection Ta<br>Iser's entrie                                                                        | b<br>s                                                                                                    | I Levy Exclu<br>Data Entry T                                                                                            | sion on Line<br>āb                                                                                                | 913                                                                                                    |                                                                                                    |

## Line 1: Tax Levy Prior Year

- The first entry to the Tax Cap Calculation is the amount of school taxes levied on the tax rolls last year
- For our purposes, we're using 2022-23 to start the projection
- To start the projection, use the Prior Year's Tax Levy for the 2022-23 Tax Cap Calculation

| District Name: Select BED into the Ca                                                                                                    | DS Code here to pull pital Levy Exclusion                      | aid ratios                                                |                                                           |                                                           |                                                           |                                                           |
|----------------------------------------------------------------------------------------------------|----------------------------------------------------------------|-----------------------------------------------------------|-----------------------------------------------------------|-----------------------------------------------------------|-----------------------------------------------------------|-----------------------------------------------------------|
| Part I: Tax Levy Limit (Cap) Before Exclusions                                                                                                    |                                                                | CELLS IN BLUE REQU                                        | IRE USER INPUT                                            |                                                           |                                                           |                                                           |
| Line 1: Tax Levy Prior Year (+)<br>Description<br>Prior Year Tax Levy                                                                                                    | 2022-23 Tax Levy<br>Prior Year<br>54,443,652                   | 2023-24 Projected<br>Tax Levy Prior<br>Year<br>55,573,058 | 2024-25 Projected<br>Tax Levy Prior<br>Year<br>57,041,399 | 2025-26 Projected<br>Tax Levy Prior<br>Year<br>58,381,872 | 2026-27 Projected<br>Tax Levy Prior<br>Year<br>59,639,263 | 2027-28 Projected<br>Tax Levy Prior<br>Year<br>60,335,247 |
| Notes:<br>Step 1 of 15 in the NYS OSC Tax Cap Portal<br>Under the tax cap law, "prior school year" or "previous year<br>starting point of the Tax Cap calculation. For the purposes of | ar" means the school year imr<br>of projecting 2023-24's Tax C | nediately preceding the or and beyond, 2022-23            | current school year. Sch<br>) is the prior year.          | ool districts will need the t                             | otal of taxes levied in the                               | e prior year as a                                         |

#### Line 2: Prior Year Tax Reserve Offset

- If a Prior Year Tax Reserve Offset existed in 2022-23, make the entry in the blue cell
- For fiscal years 2023-24 and beyond, entries made on Line 3 will determine the remaining entries as driven by the MS Excel formulas

| Line 2: Prior Year Reserve Offset (+)                                                                                      |                                      |                                                   |                                                        |                                                        |                                                   |                                                        |
|----------------------------------------------------------------------------------------------------|--------------------------------------|---------------------------------------------------|--------------------------------------------------------|--------------------------------------------------------|---------------------------------------------------|--------------------------------------------------------|
| <b>Description</b><br>Prior Year Reserve Amount                                                                            | 2022-23 Prior Year<br>Reserve Offset | 2023-24 Projected<br>Prior Year Reserve<br>Offset | 2024-25 Projected<br>Prior Year Reserve<br>Offset<br>0 | 2025-26 Projected<br>Prior Year Reserve<br>Offset<br>0 | 2026-27 Projected<br>Prior Year Reserve<br>Offset | 2027-28 Projected<br>Prior Year Reserve<br>Offset<br>0 |
| <u>Notes:</u><br>Step 2 of 15 in the NYS OSC Tax Cap Portal<br>If an excess tax levy was identified for a previous year, a | dd it and any interest earned to the | Prior Year Tax Levy.                              |                                                        |                                                        |                                                   |                                                        |

#### Line 3: Reserve Amount, Including Interest

- If the district has levied school taxes beyond their Tax Levy Limit, without an override in place, due to an error, then a Tax Reserve is necessary
- The Tax Reserve, plus any interest earned are used as deductions to the Tax Levy Limit

| Line 3: Reserve Amount, Including Interest (-)                                                                                                   |                                                             |                                                           |                                                             |                                                                 |                                                 |                   |
|----------------------------------------------------------------------------------------------------|-------------------------------------------------------------|-----------------------------------------------------------|-------------------------------------------------------------|-----------------------------------------------------------------|-------------------------------------------------|-------------------|
|                                                                                                    |                                                             |                                                           |                                                             |                                                                 |                                                 |                   |
|                                                                                                    | 2022-23 Reserve                                             | 2023-24 Projected                                         | 2024-25 Projected                                           | 2025-26 Projected                                               | 2026-27 Projected                               | 2027-28 Projected |
| Description                                                                                                    | Amount                                                      | Reserve Amount                                            | Reserve Amount                                              | Reserve Amount                                                  | Reserve Amount                                  | Reserve Amount    |
| Reserve Amount                                                                                                    | 0                                                           | 0                                                         | 0                                                           | 0                                                               | 0                                               | 0                 |
| Interest Earned during FY                                                                                                    | 0                                                           | 0                                                         | 0                                                           | 0                                                               | 0                                               | 0                 |
| Reserve Amount (Includes Interest)                                                                                                    | 0                                                           | 0                                                         | 0                                                           | 0                                                               | 0                                               | 0                 |
| <u>Notes:</u><br>Step 2 of 15 in the NYS OSC Tax Cap Portal                                                                                      |                                                             |                                                           |                                                             |                                                                 |                                                 |                   |
| If a Reserve Amount is necessary in the current year, subtract it a                                                                              | nd any interest earned fro                                  | om the Prior Year Tax Levy                                | 1.                                                          |                                                                 |                                                 |                   |
| The tax cap legislation states that if the actual tax levy of a local gov<br>reserve and use the excess and any interest earned to offset the ta | vernment or a school distr<br>ix levy for the following fis | ict exceeds the maximum cal year.                         | allowable tax levy limit, the                               | local government or school                                      | ol district must place the ex                   | cess amount in    |
| The legislation also stipulates that if the Office of the State Comptro<br>amount equal to the excess amount of the levy in reserve. The place   | ement of the excess in re                                   | rnment levied taxes in exc<br>serve is the responsibility | ess of the applicable tax le<br>of the local government the | evy limit, the local governm<br>at has to file the tax levy lin | ent, as soon as practicable<br>nit information. | ə, must place an  |
| https://www.osc.state.nv.us/files/local-government/publications/pdf/                                                                             | 2011 12taxcapreserve po                                     | If                                                        |                                                             |                                                                 |                                                 |                   |

#### Line 4: Tax Base Growth Factors

- Enter the historical TBGF for 2022-23
- Enter the current TBGF for 2023-24 available from NYS DT&F
- For 2024-25 through 2027-28, enter your estimated TBGF

| Line 4: Tax Base Growth Factors (×)                                                                                              |                                                  |                                                                |                                                          |                                                          |                                                          |                                                          |
|----------------------------------------------------------------------------------------------------|--------------------------------------------------|----------------------------------------------------------------|----------------------------------------------------------|----------------------------------------------------------|----------------------------------------------------------|----------------------------------------------------------|
| <b>Description</b><br>Tax Base Growth Factors for School Districts                                                               | 2022-23 Tax Base<br>Growth Factor<br>1.0041      | 2023-24 Projected<br>Tax Base Growth<br>Factor<br>1.0118       | 2024-25 Projected<br>Tax Base Growth<br>Factor<br>1.0045 | 2025-26 Projected<br>Tax Base Growth<br>Factor<br>1.0061 | 2026-27 Projected<br>Tax Base Growth<br>Factor<br>1.0024 | 2027-28 Projected<br>Tax Base Growth<br>Factor<br>1.0044 |
| <u>Notes:</u><br>Step 3 of 15 in the NYS OSC Tax Cap Portal                                                                      |                                                  |                                                                |                                                          |                                                          |                                                          |                                                          |
| Provided by NYS DT&F<br>https://www.tax.ny.gov/research/property/cap.htm                                                         |                                                  |                                                                |                                                          |                                                          |                                                          |                                                          |
| The Tax Base Growth Factor is multiplied by the (Tax Levy Prio                                                                   | r Year + Prior Year Reserve                      | Offset - Reserve Amount)                                       |                                                          |                                                          |                                                          |                                                          |
| The Tax Base Growth Factor is used to adjust the tax levy limit f                                                                | for increases in the full value                  | of taxable real property due                                   | e to new growth or signific                              | cant additions to existing p                             | roperties.                                               |                                                          |
| The Tax Base Growth Factor is based on the calculation of the<br>assessed taxable real property existing on an assessment roll a | Quantity Change Factor. The next subsequent asse | e Quantity Change Factor is<br>essment roll. If the Quantity ( | s the percent change, exp<br>Change Factor is negative   | pressed as a factor of 1 plue                            | us the percent change, in t                              | he amount of locally                                     |
| Please keep in mind a that a Tax Base Growth Factor of 1.0100<br>can vary from year to year, but we generally see small appual i | ) represents a 1% growth in                      | the Tax Base. A Tax Base (<br>district's Tax Base Growth F     | Growth Factor of 1.1000 v                                | vould represent a 10% gro                                | wth in the Tax Base. The T                               | ax Base Growth Facto                                     |

#### Line 5: PILOTs Receivable in the Prior Year

If PILOTs Receivable in the Prior Year existed in 2022-23, make the entry in the blue cells
 For fiscal years 2023-24 and beyond, entries

made on Line 9 will determine the remaining entries

| Line 5: PILOTs Receivable in the Prior Year (+) |                    |                    |                    |                    |                    |                    |
|-------------------------------------------------|--------------------|--------------------|--------------------|--------------------|--------------------|--------------------|
|                                                 |                    |                    |                    |                    |                    |                    |
|                                                 | 2022 23 Brier Veer | 2023 24 Projected  | 2024 25 Projected  | 2025 26 Projected  | 2026 27 Projected  | 2027 29 Projected  |
| Payments in Lieu of Taxes                       | PILOTS             | Prior Year PIL OTs | Prior Year PIL OTs | Prior Year PIL OTs | Prior Year PIL OTs | Prior Year Pll OTs |
| PILOT 1 - Prior Year                            | 105 000            | 100.000            | 95 000             | 0                  | 0                  | 0                  |
| PILOT 2 - Prior Year                            | 51,000             | 50,000             | 49,000             | 48,000             | 47.000             | 46,000             |
| PILOT 3 - Prior Year                            | 51,000             | 50.000             | 49,000             | 48,000             | 47.000             | 46,000             |
| PILOT 4 - Prior Year                            | 22,831             | 21,382             | 20,000             | 19,000             | 18,000             | 17,000             |
| PILOT 5 - Prior Year                            | 292,000            | 0                  | 0                  | 0                  | 0                  | 0                  |
| PILOT 6 - Prior Year                            | 0                  | 0                  | 21,590             | 29,290             | 34,908             | 42,113             |
| PILOT 7 - Prior Year                            | 0                  | 0                  | 0                  | 0                  | 0                  | 0                  |
| PILOT 8 - Prior Year                            | 0                  | 0                  | 0                  | 0                  | 0                  | 0                  |
| PILOT 9 - Prior Year                            | 0                  | 0                  | 0                  | 0                  | 0                  | 0                  |
| Prior Year's PILOTs                             | 521,831            | 221,382            | 234,590            | 144,290            | 146,908            | 151,113            |
|                                                 |                    |                    |                    |                    |                    |                    |
| Notes:                                          |                    | 1                  |                    |                    |                    |                    |

Step 4 of 15 in the NYS OSC Tax Cap Portal

14

Any PILOTs that were receivable in the prior school year are added to [Tax Base Growth Factor × (Tax Levy Prior Year + Prior Year Reserve Offset - Reserve Amount)]. This is not the amount that the school district collected, but the amount that should have been received based on the PILOT agreement/schedule.

District's should be consistent in the amount reported year-to-year between Line 9 to Line 5 (i.e., should be equal to prior PILOTs in most cases)

### Line 6: Tort/Judgment Exclusion from the Prior Year

If Tort/Judgment Exclusions from the Prior Year existed in 2022-23, make the entry in the blue cell

15

For fiscal years 2023-24 and beyond, entries made on Line 12 will determine the remaining entries

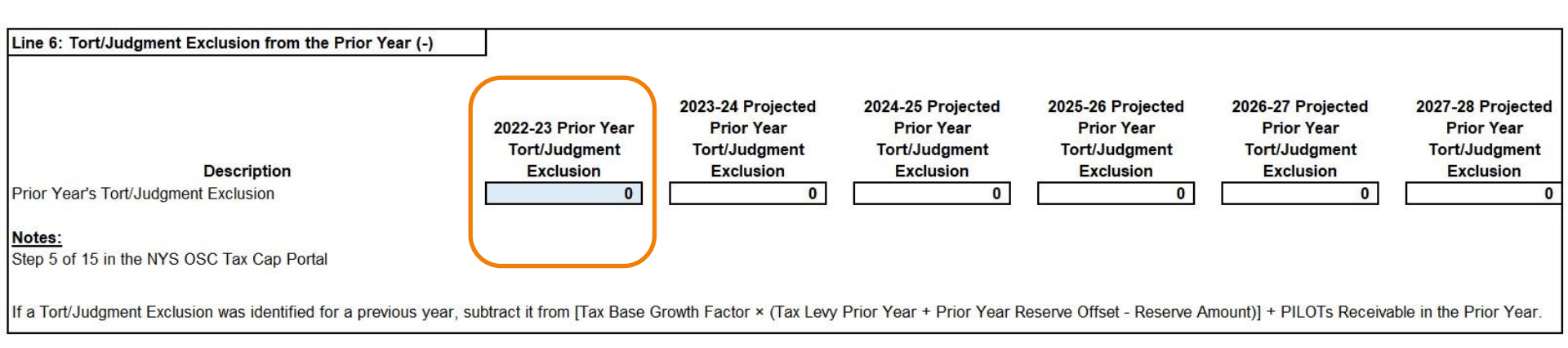

### Line 7: Capital Tax Levy from the Prior Year

If a Capital Tax Levy from the Prior Year exclusion existed in 2022-23, make the entry in the blue cell

16

For fiscal years 2023-24 and beyond, entries made on Line 13 will determine the remaining entries

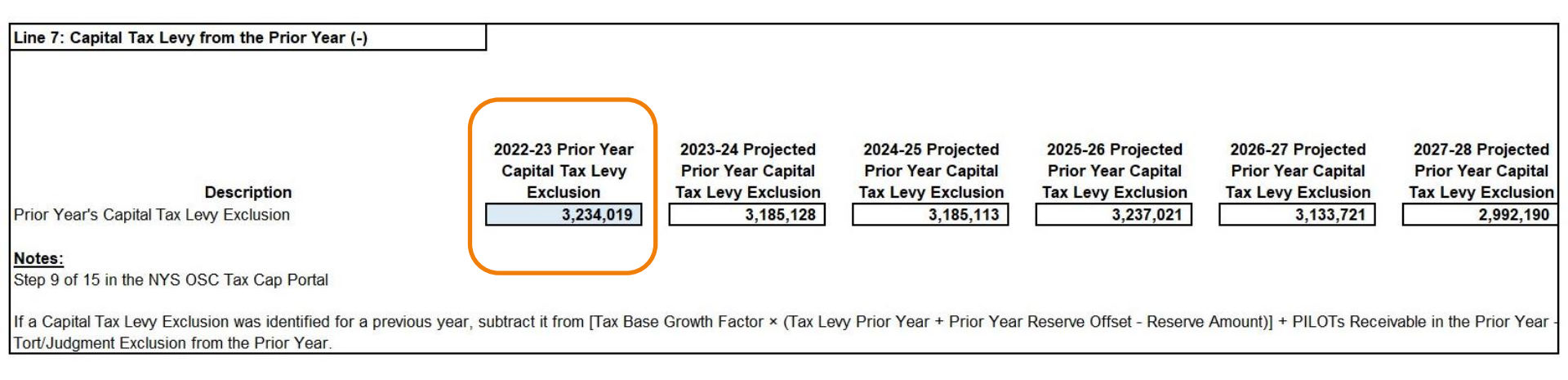

### Line 8: Allowable Levy Growth Factors

Enter the historical ALGF for 2022-23

- Enter the current ALGF for 2023-24 available from NYS OSC
- For 2024-25 through 2027-28, enter your estimated ALGF

| Line 8: Allowable Levy Growth Factors (×)                                                                                          |                                                                  |                                                                |                                                                |                                                                |                                                                |                                                                |
|----------------------------------------------------------------------------------------------------|------------------------------------------------------------------|----------------------------------------------------------------|----------------------------------------------------------------|----------------------------------------------------------------|----------------------------------------------------------------|----------------------------------------------------------------|
| <b>Description</b><br>Allowable Levy Growth Factors for FY 7/1 through 6/30                                                        | 2022-23 Allowable<br>Levy Growth<br>Factor<br>1.0126             | 2023-24 Projected<br>Allowable Levy<br>Growth Factor<br>1.0200 | 2024-25 Projected<br>Allowable Levy<br>Growth Factor<br>1.0200 | 2025-26 Projected<br>Allowable Levy<br>Growth Factor<br>1.0181 | 2026-27 Projected<br>Allowable Levy<br>Growth Factor<br>1.0123 | 2027-28 Projected<br>Allowable Levy<br>Growth Factor<br>1.0200 |
| <u>Notes:</u><br>Step 3 of 15 in the NYS OSC Tax Cap Portal                                                                        |                                                                  |                                                                |                                                                |                                                                |                                                                |                                                                |
| Provided by NYS OSC<br>https://www.osc.state.ny.us/files/local-government/property-tax                                             | -cap/pdf/inflation-and-allowab                                   | le-levy-growth-factors.pdf                                     |                                                                |                                                                |                                                                |                                                                |
| The Allowable Levy Growth Factor is multiplied by [Tax Base G<br>Year - Capital Tax Levy for Prior Year].                          | rowth Factor × (Tax Levy Pric                                    | or Year + Prior Year Rese                                      | rve Offset - Reserve Amou                                      | int) + PILOTs Receivable i                                     | n the Prior Year - Tort/Jud                                    | gment Exclusion Prior                                          |
| The Allowable Levy Growth Factor is the lesser of one plus the<br>plus the inflation factor. The Allowable Levy Growth Factor is n | inflation factor or one and two<br>ever more than 1.0200 or less | o-one-hundredths. For per<br>s than 1.0000.                    | iods where the inflation fa                                    | ctor is less than 2 percent                                    | , the allowable levy growth                                    | factor is equal to one                                         |

#### Line 9: PILOTs Receivable in the Current Year

- Enter last year's PILOTs for 2022-23
- Enter the currently scheduled PILOTs for 2023-24
   For 2024-25 through 2027-28, enter your estimated or scheduled PILOTs

| Line 9: PILOTs Receivable in the Current Year (-) |                                |                                             |                                             |                                             |                                             |                                             |
|---------------------------------------------------|--------------------------------|---------------------------------------------|---------------------------------------------|---------------------------------------------|---------------------------------------------|---------------------------------------------|
| Payments in Lieu of Taxes                         | 2022-23 Current<br>Year PILOTs | 2023-24 Projected<br>Current Year<br>PILOTs | 2024-25 Projected<br>Current Year<br>PILOTs | 2025-26 Projected<br>Current Year<br>PILOTs | 2026-27 Projected<br>Current Year<br>PILOTs | 2027-28 Projected<br>Current Year<br>PILOTs |
| PILOT 1 - Current Year                            | 100,000                        | 95,000                                      | 0                                           | 0                                           | 0                                           | 0                                           |
| PILOT 2 - Current Year                            | 50,000                         | 49,000                                      | 48,000                                      | 47,000                                      | 46,000                                      | 45,000                                      |
| PILOT 3 - Current Year                            | 50,000                         | 49,000                                      | 48,000                                      | 47,000                                      | 46,000                                      | 45,000                                      |
| PILOT 4 - Current Year                            | 21,382                         | 20,000                                      | 19,000                                      | 18,000                                      | 17,000                                      | 16,000                                      |
| PILOT 5 - Current Year                            | 0                              | 0                                           | 0                                           | 0                                           | 0                                           | 0                                           |
| PILOT 6 - Current Year                            | 0                              | 21,590                                      | 29,290                                      | 34,908                                      | 42,113                                      | 48,135                                      |
| PILOT 7 - Current Year                            | 0                              | 0                                           | 0                                           | 0                                           | 0                                           | 0                                           |
| PILOT 8 - Current Year                            | 0                              | 0                                           | 0                                           | 0                                           | 0                                           | 0                                           |
| PILOT 9 - Current Year                            | 0                              | 0                                           | 0                                           | 0                                           | 0                                           | 0                                           |
| Current Year PILOTs                               | 221,382                        | 234,590                                     | 144,290                                     | 146,908                                     | 151,113                                     | 154,135                                     |
| Notes:                                            |                                |                                             |                                             |                                             |                                             |                                             |

#### Step 4 of 15 in the NYS OSC Tax Cap Portal

Any PILOTs receivable in the current school year are subtracted from [Tax Base Growth Factor × (Tax Levy Prior Year + Prior Year Reserve Offset - Reserve Amount) + PILOTs Receivable in the Prior Year -Tort/Judgment Exclusion Prior Year - Capital Tax Levy for Prior Year] × Allowable Levy Growth Factor in determining Total Levy Limit Before Exclusions. The total amount of PILOTs receivable according to the agreements/schedules is to be included in the calculation of the tax levy limit.

### Line 10: Available Carryover from the Prior Year

Enter the 2021-22 Tax Levy Limit Before Exclusions in the 2022-23 Carryover column to perform the calculation of any applicable carryover

- For fiscal years 2023-24 and beyond, entries elsewhere will determine if there is a carryover
- The user must choose to use the carryover (defaults to "YES"), select "NO" to pass on the carryover

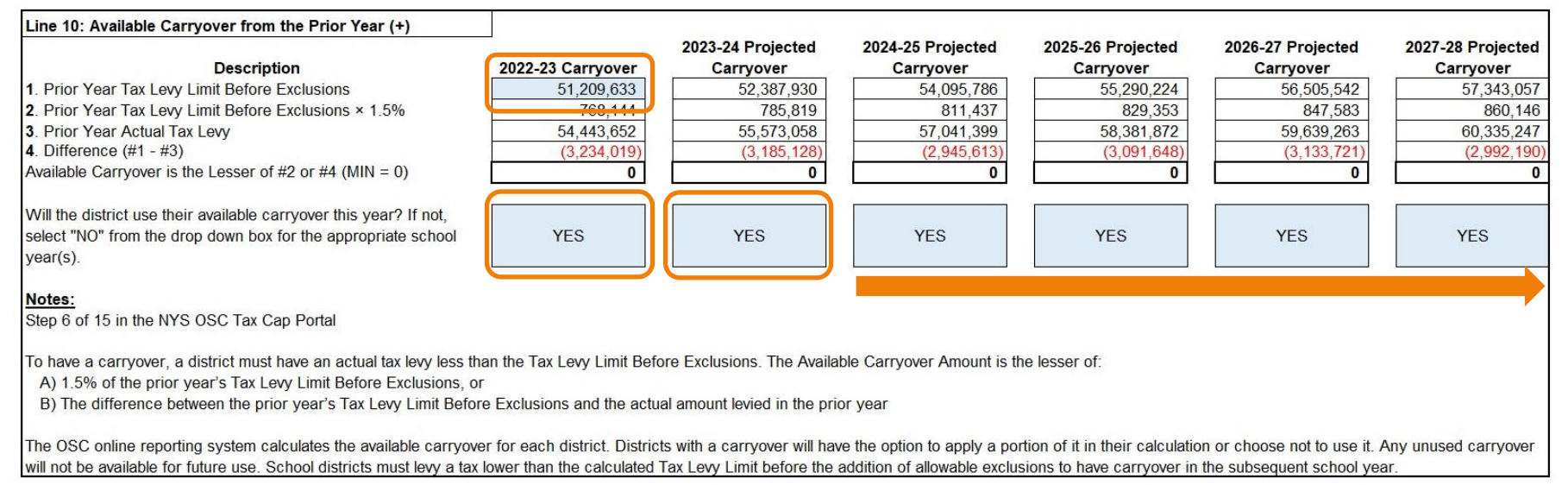

#### Line 11: Tax Levy Limit Before Exclusions

There's nothing that requires the user's input here

The Tax Levy Limit Before Exclusion is the result of all adjustments to the Prior Tax Levy and the application of the Tax Base Growth Factors and Allowable Levy Growth Factors

| Line 11: Tax Levy Limit Before Exclusions (=) |                                                |                                                          |                                                          |                                                          |                                                          |                                                          |
|-----------------------------------------------|------------------------------------------------|----------------------------------------------------------|----------------------------------------------------------|----------------------------------------------------------|----------------------------------------------------------|----------------------------------------------------------|
| Description                                   | 2022-23 Tax Levy<br>Limit Before<br>Exclusions | 2023-24 Projected<br>Tax Levy Limit<br>Before Exclusions | 2024-25 Projected<br>Tax Levy Limit<br>Before Exclusions | 2025-26 Projected<br>Tax Levy Limit<br>Before Exclusions | 2026-27 Projected<br>Tax Levy Limit<br>Before Exclusions | 2027-28 Projected<br>Tax Levy Limit<br>Before Exclusions |
| Tax Levy Prior Year                           | 54,443,652                                     | 55,573,058                                               | 57,041,399                                               | 58,381,872                                               | 59,639,263                                               | 60,335,247                                               |
| Prior Year Reserve Offset                     | 0                                              | 0                                                        | 0                                                        | 0                                                        | 0                                                        | 0                                                        |
| Reserve Amount (Includes Interest)            | 0                                              | 0                                                        | 0                                                        | 0                                                        | 0                                                        | 0                                                        |
| Tax Base Growth Factor                        | 1.0041                                         | 1.0118                                                   | 1.0045                                                   | 1.0061                                                   | 1.0024                                                   | 1.0044                                                   |
| PILOTS Receivable in the Prior Year           | 521,831                                        | 221,382                                                  | 234,590                                                  | 144,290                                                  | 146,908                                                  | 151,113                                                  |
| Tort/Judgment Exclusion from the Prior Year   | 0                                              | 0                                                        | 0                                                        | 0                                                        | 0                                                        | 0                                                        |
| Capital Tax Levy from the Prior Year          | 3,234,019                                      | 3,185,128                                                | 3,185,113                                                | 3,237,021                                                | 3,133,721                                                | 2,992,190                                                |
| Allowable Levy Growth Factor                  | 1.0126                                         | 1.0200                                                   | 1.0200                                                   | 1.0181                                                   | 1.0123                                                   | 1.0200                                                   |
| PILOTS Receivable in the Current Year         | 221,382                                        | 234,590                                                  | 144,290                                                  | 146,908                                                  | 151,113                                                  | 154,135                                                  |
| Available Carryover from the Prior Year       | 0                                              | 0                                                        | 0                                                        | 0                                                        | 0                                                        | 0                                                        |
| Total Levy Limit Before Exclusions            | 52,387,930                                     | 54,095,786                                               | 55,290,224                                               | 56,505,542                                               | 57,343,057                                               | 58,760,703                                               |

#### Notes:

20

the Tax Levy Limit Before Exclusions will auto-calculate based upon user entries in Lines 1-10. Do not overwrite this section of the template. If the calculation is wrong, please check the user entries denoted by the blue cell shading.

### Line 12: Tort/Judgment Exclusion for the Current Year

The Prior Year Tax Levy from Step 1 is pulled into the calculation for 2022-23

- All future years are determined by previous calculations
- The user's only consideration is the amount of any Tort settlements each year to be entered in the blue cells

| Part II: Exclusions                                                                                                    |                            | CELLS IN BLUE REQUIRE USER INPUT     |                                      |                                      |                                      |                                      |  |
|----------------------------------------------------------------------------------------------------|----------------------------|--------------------------------------|--------------------------------------|--------------------------------------|--------------------------------------|--------------------------------------|--|
| Line 12: Tort/Judgment Exclusion for the Current Year (+)                                                                         | ]                          |                                      |                                      |                                      |                                      |                                      |  |
| Description                                                                                                    | 2022-23<br>Torts/Judgments | 2023-24 Projected<br>Torts/Judgments | 2024-25 Projected<br>Torts/Judgments | 2025-26 Projected<br>Torts/Judgments | 2026-27 Projected<br>Torts/Judgments | 2027-28 Projected<br>Torts/Judgments |  |
| Prior Year Tax Levy                                                                                                    | 54,443,652                 | 55,573,058                           | 57,041,399                           | 58,381,872                           | 59,639,263                           | 60,335,247                           |  |
| Prior Year Tax Levy × 5%                                                                                                    | 2,722,183                  | 2,778,653                            | 2,852,070                            | 2,919,094                            | 2,981,963                            | 3,016,762                            |  |
| Tort Orders/Judgments<br>Tax Levy Necessary for Expenditures Resulting from Tort Orders/<br>Judgments over 5% Prior Year Tax Levy | 0                          | 0                                    | 0                                    | 0                                    | 0                                    | 0                                    |  |
| <u>Notes:</u><br>Step 5 of 15 in the NYS OSC Tax Cap Portal                                                                       |                            |                                      |                                      |                                      |                                      |                                      |  |
| The exclusion for Tort Orders/Judgments are the budgeted expenditax certioraris).                                                 | itures resulting from cour | t orders/judgments arising           | out of tort actions for any          | amount that exceeds 5% c             | of total tax levied in prior so      | chool year (excludes                 |  |
| The Tort/Judgment Exclusion Current Year are added to the Tax Le                                                                  | evy Limit Before Exclusion | ns.                                  |                                      |                                      |                                      |                                      |  |

### Line 13: Capital Tax Levy for the Current Year

- Capital Expenditures are connected to the district's entries on Tab 13a
- State Aid related to the Capital Expenditures are connected to the district's entries on Tab 13b and deducted from total Capital Expenditures
- The user will be required to make entries on Line 13 for:
  - Expenditures Supported by Reserves and Fund Balances
  - Gifts and Other Revenue for Capital Purposes
  - Federal Aid
  - Adjustments to revenue sources where the district has already been notified and/or is otherwise certain will occur

### Line 13: Capital Tax Levy for the Current Year (Cont.)

Capital Expenditures and the offsetting State Aid will pull from Tabs 13a. and 13b., respectively

| Line 13: Capital Tax Levy for the Current Year (+)                                                |                                       |                                                    |                                                    | 0005 00 D                                          | 0000 07 D : / /                                    | 0007 00 D                                          |
|---------------------------------------------------------------------------------------------------|---------------------------------------|----------------------------------------------------|----------------------------------------------------|----------------------------------------------------|----------------------------------------------------|----------------------------------------------------|
| Capital Local Expenditures                                                                        | 2022-23 Capital Tax<br>Levy Exclusion | 2023-24 Projected<br>Capital Tax Levy<br>Exclusion | 2024-25 Projected<br>Capital Tax Levy<br>Exclusion | 2025-26 Projected<br>Capital Tax Levy<br>Exclusion | 2026-27 Projected<br>Capital Tax Levy<br>Exclusion | 2027-28 Projected<br>Capital Tax Levy<br>Exclusion |
| Total Capital Local Expenditures in the Current fiscal year ending 20XX <mark> (Tab 13a.)</mark>  | 10,528,918                            | 7,749,188                                          | 11,178,748                                         | 12,932,201                                         | 11,137,427                                         | 11,241,973                                         |
| Deduction from Capital Expenditures                                                               |                                       |                                                    |                                                    |                                                    |                                                    |                                                    |
| Expenditures Supported by Reserves and Fund Balances                                              | 0                                     | 150,000                                            | 0                                                  | 1,800,000                                          | 200,000                                            | 0                                                  |
| State Aid (less any prior year(s) Deferred Building Aid) (Tab<br>13b.)                            | 7,343,790                             | 4,414,075                                          | 7,941,727                                          | 7,998,480                                          | 7,945,237                                          | 7,932,964                                          |
| Federal Aid                                                                                       | 0                                     | 0                                                  | 0                                                  | 0                                                  | 0                                                  | 0                                                  |
| Gifts and Other Revenue for Capital Purposes                                                      | 0                                     | 0                                                  |                                                    |                                                    |                                                    | 0                                                  |
| Adjustments to Revenue Sources for the Current fiscal year<br>ending 20XX                         | 0                                     | 0                                                  | 0                                                  | 0                                                  | 0                                                  | 0                                                  |
| Additions to Capital Expenditures                                                                 |                                       |                                                    |                                                    |                                                    |                                                    |                                                    |
| Adjustments to Revenue Sources for the Current fiscal year ending 20XX                            | 0                                     | 0                                                  | 0                                                  | 0                                                  | 0                                                  | 0                                                  |
| Calculation                                                                                       |                                       |                                                    |                                                    |                                                    |                                                    |                                                    |
| Capital Local Expenditures - Deduction From Capital Expenditures + Adjustments to Revenue Sources | 3,185,128                             | 3,185,113                                          | 3,237,021                                          | 3,133,721                                          | 2,992,190                                          | 3,309,009                                          |
| Capital Tax Levy Exclusion                                                                        |                                       |                                                    |                                                    |                                                    |                                                    |                                                    |
| Capital Tax Levy Exclusion for the Current fiscal year ending 20XX                                | 3,185,128                             | 3,185,113                                          | 3,237,021                                          | 3,133,721                                          | 2,992,190                                          | 3,309,009                                          |
| Notes:<br>Step 10 of 15 in the NYS OSC Tax Cap Portal                                             |                                       |                                                    |                                                    |                                                    |                                                    |                                                    |
| The Capital Tax Levy is added to the Tax Levy Limit Before Exclusion                              | DNS.                                  |                                                    |                                                    |                                                    |                                                    |                                                    |

### Tab 13a: Capital Expenditures

24

Enter the projected Capital Expenditures in each year for the selected accounts in Tab13a

The accounts listed in Tab 13a match SED and OSC guidance

| Projected Capital Expenditures through the 2027-28 School Year |                                                                       |                 |                   |                   |                   |                   |                   |
|----------------------------------------------------------------|-----------------------------------------------------------------------|-----------------|-------------------|-------------------|-------------------|-------------------|-------------------|
|                                                                |                                                                       |                 |                   |                   |                   |                   |                   |
|                                                                |                                                                       | 2022-23 Capital | 2023-24 Projected | 2024-25 Projected | 2025-26 Projected | 2026-27 Projected | 2027-28 Projected |
| Account Code                                                   | Account Description                                                   | Expenditures    | Expenditures      | Expenditures      | Expenditures      | Expenditures      | Expenditures      |
| AXXXX.2                                                        | Selected .2 object codes in the General Fund (Equipment) <sup>1</sup> | 0               | 0                 | 0                 | 0                 | 0                 | 0                 |
| A1620.4                                                        | Any capital lease expenses                                            | 0               | 0                 | 0                 | 0                 | 0                 | 0                 |
| A1621.4                                                        | Any capital lease expenses                                            | 0               | 0                 | 0                 | 0                 | 0                 | 0                 |
| A1983.49                                                       | BOCES Capital Expenses (including Buses)                              | 146,178         | 154,346           | 160,694           | 164,734           | 167,568           | 170,357           |
| A5510.21                                                       | Purchase of Buses                                                     | 0               | 0                 | 0                 | 0                 | 0                 | 0                 |
| A5510.4                                                        | Any school bus lease expenses                                         | 0               | 260,322           | 225,102           | 267,675           | 237,429           | 271,851           |
| A5530.4                                                        | Any school bus lease expenses                                         | 0               | 131,014           | 111,130           | 125,670           | 113,537           | 142,631           |
| A9700.6                                                        | Principal: Term Bonds - Other (Specify) <sup>2</sup>                  | 0               | 0                 | 0                 | 0                 | 0                 | 0                 |
| A9700.7                                                        | Interest: Term Bonds - Other (Specify)                                | 0               | 0                 | 0                 | 0                 | 0                 | 0                 |
| A9701.6                                                        | Principal: Term Bonds - School Construction                           | 0               | 0                 | 0                 | 0                 | 0                 | 0                 |
| A9701.7                                                        | Interest: Term Bonds - School Construction                            | 0               | 0                 | 0                 | 0                 | 0                 | 0                 |
| A9702.6                                                        | Principal: Term Bonds - Bus Purchases                                 | 0               | 0                 | 0                 | 0                 | 0                 | 0                 |
| A9702.7                                                        | Interest: Term Bonds - Bus Purchases                                  | 0               | 0                 | 0                 | 0                 | 0                 | 0                 |
| A9703.6                                                        | Principal: Term Bonds - BOCES Construction                            | 0               | 0                 | 0                 | 0                 | 0                 | 0                 |
| A9703.7                                                        | Interest: Term Bonds - BOCES Construction                             | 0               | 0                 | 0                 | 0                 | 0                 | 0                 |
| A9710.6                                                        | Principal: Serial Bonds - Other (Specify)                             | 0               | 0                 | 0                 | 0                 | 0                 | 0                 |
| A9710.7                                                        | Interest: Serial Bonds - Other (Specify)                              | 0               | 0                 | 0                 | 0                 | 0                 | 0                 |
| A9711.6                                                        | Principal: Serial Bonds - School Construction                         | 7,785,000       | 4,625,000         | 8,373,000         | 8,600,000         | 8,850,000         | 9,100,000         |
| A9711.7                                                        | Interest: Serial Bonds - School Construction                          | 2,059,262       | 1,013,177         | 1,575,144         | 1,223,948         | 951,743           | 700,159           |
| A9712.6                                                        | Principal: Serial Bonds - Bus Purchases                               | 515,925         | 535,000           | 693,930           | 736,787           | 787,693           | 834,535           |
| A9712.7                                                        | Interest: Serial Bonds - Bus Purchases                                | 22,553          | 44,002            | 39,748            | 39,935            | 29,457            | 22,440            |

### Tab 13b: State Aid

| Projected State Aid for Capital Expenditures through the 2027-28 School Year |                         |                                       |                      |                                       |                         |                     |  |
|------------------------------------------------------------------------------|-------------------------|---------------------------------------|----------------------|---------------------------------------|-------------------------|---------------------|--|
|                                                                              |                         |                                       |                      |                                       |                         |                     |  |
|                                                                              | $\frown$                | 2023 24                               | 2024 25              | 2025 26                               | 2026 27                 | 2027 28             |  |
|                                                                              | 2022-23                 | Projected State                       | Projected State      | Projected State                       | Projected State         | Projected State     |  |
| Building Aid                                                                 | State Aid               | Aid                                   | Aid                  | Aid                                   | Aid                     | Aid                 |  |
| Building Aid                                                                 | 6.824.091               | 4.357.847                             | 7.831.727            | 7.888.480                             | 7.835.237               | 7,822,964           |  |
| Reorganization Incentive Building Aid                                        | -                       | -                                     | -                    | -                                     |                         | -                   |  |
| Native American Aid                                                          | -                       | -                                     | -                    | -                                     | -                       | -                   |  |
| LESS Deferred Building Aid*                                                  |                         |                                       |                      |                                       |                         | L                   |  |
| Deferred Building Aid - Prior Year                                           | -                       | -                                     | -                    | -                                     | -                       | -                   |  |
| Deferred Building Aid - Two Years Prior                                      | -                       | 1021                                  | -                    | -                                     | -                       | 2                   |  |
| LESS Interest Rate Recalibration**                                           | -                       | -                                     |                      | -                                     | -                       | -                   |  |
| PLUS Aid on Certain Chapter 97 Projects (See Instructions Tab)               | 263,903                 | -                                     | -                    | -                                     | -                       | -                   |  |
| LESS Building Condition Survey Aid                                           | -                       | -                                     | -                    | -                                     | -                       | =                   |  |
| LESS Water Testing Aid                                                       | -                       |                                       | -                    | -                                     | -                       |                     |  |
| LESS Aid for Metal Detectors, Etc.                                           | -                       | -                                     | 10,000               | 10,000                                | 10,000                  | 10,000              |  |
| Total Building Aid                                                           | 7,087,994               | 4,357,847                             | 7,821,727            | 7,878,480                             | 7,825,237               | 7,812,964           |  |
|                                                                              |                         | · · · · · · · · · · · · · · · · · · · |                      | · · · · · · · · · · · · · · · · · · · |                         |                     |  |
|                                                                              |                         |                                       |                      |                                       |                         |                     |  |
| Transportation Aid                                                           |                         |                                       |                      |                                       | //s                     |                     |  |
| Transportation Aid Ratio                                                     | 0.700                   | 0.736                                 | 0.700                | 0.700                                 | 0.700                   | 0.700               |  |
| Total Assumed Capital Expense Aidable (Excluding Equipment)                  | 293,994                 | 7,829                                 | 100,000              | 100,000                               | 100,000                 | 100,000             |  |
| Total Transportation Aid                                                     | 205,796                 | 5,762                                 | 70,000               | 70,000                                | 70,000                  | 70,000              |  |
|                                                                              |                         |                                       |                      |                                       |                         |                     |  |
| BOCES Rent & Capital Aid                                                     |                         |                                       |                      |                                       |                         |                     |  |
| This figure for will be provided by your BOCES                               | 50,000                  | 50,466                                | 50,000               | 50,000                                | 50,000                  | 50,000              |  |
|                                                                              |                         |                                       |                      |                                       | 10.<br>11.              | -                   |  |
| Total Bldg., Trans., and BOCES Rent & Capital Aid***                         | 7,343,790               | 4,414,075                             | 7,941,727            | 7,998,480                             | 7,945,237               | 7,932,964           |  |
|                                                                              |                         |                                       |                      |                                       |                         |                     |  |
| Notes:                                                                       |                         |                                       |                      |                                       |                         |                     |  |
| Data is based on OL 2020 4. To be                                            | from the DOOL           |                                       | a stal               |                                       |                         |                     |  |
| Data is based on <u>CL232-4</u> . To be                                      | BOCES                   | S Rent & Ca                           | apitai               |                                       |                         |                     |  |
| undated when the Governor's                                                  | Rate informa            | ation sent fr                         | om vour              | l projects                            | s which are subject to  | o the interest rate |  |
| updated when the obvernor 3                                                  | ry waiv                 |                                       | om your              | should I                              | ist '0' in the blue box | (Cells C8 - M8).    |  |
| Proposal is available.                                                       | m that BOCES            | S by 2/1/20                           | 23.                  | n the 'W                              | aiver Approved' colu    | mn on the right     |  |
|                                                                              | the bli                 |                                       |                      |                                       |                         |                     |  |
| *** Districts MUCT a sist and file and he suggests have been to be           |                         |                                       |                      | and and and the                       | 6                       | Distant             |  |
| Districts MUSI print out, file, and be sure to keep on hand all support      | orting documentation pe | ertaining to any adjust               | tments made to the e | estimated aid figures                 | round under the Exe     | cutive Budget       |  |

Proposal

State Aid & Financial Planning Service – Questar III BOCES

10 Empire State Boulevard • Castleton, NY 12033 • Phone: 518.477.2635 • Fax: 518.477.4284

http://sap.questar.org • Twitter: QIIISAP

#### Line 14: Tax Levy for Pension Contribution Expense

There are three steps to calculating the exclusion:

- The user enters the change in the employer contribution rates for ERS and TRS
- Determine if the annual growth in the ECRs are greater than 2%,
  - The amount above 2% is the portion of the salary base that may be excluded
  - This evaluation is performed by MS Excel formulas
- Multiply the excludable portion by the salary base for your ERS & TRS employees
  - The user will enter the salary base into the worksheet

### Line 14: Tax Levy for Pension Contribution Expense (*Cont.*)

| 1. Calculate the change in the system average actuarial con                     | tribution rate for ERS or the no | ormal contribution rate for | TRS.                      |                           |                           |                           |
|---------------------------------------------------------------------------------|----------------------------------|-----------------------------|---------------------------|---------------------------|---------------------------|---------------------------|
| Employer Contribution Rates (ECRs)                                              | 2022-23 ECRs                     | 2023-24 Projected<br>ECRs   | 2024-25 Projected<br>ECRs | 2025-26 Projected<br>ECRs | 2026-27 Projected<br>ECRs | 2027-28 Projected<br>ECRs |
| Prior Year ERS ECR                                                              | 0.1620                           | 0.1160                      | 0.1350                    | 0.1550                    | 0.1700                    | 0.1600                    |
| Current Year Projected ERS ECR                                                  | 0.1160                           | 0.1350                      | 0.1550                    | 0.1700                    | 0.1600                    | 0.1500                    |
| Prior Year TRS ECR                                                              | 0.0980                           | 0.1029                      | 0.0975                    | 0.1000                    | 0.1025                    | 0.1050                    |
| Current Year Projected TRS ECR                                                  | 0.1029                           | 0.0975                      | 0.1000                    | 0.1025                    | 0.1050                    | 0,1075                    |
| https://www.osc.state.ny.us/files/retirement/resources/pdf/rat                  | es-ecs-2023.pdf                  |                             |                           |                           |                           |                           |
| https://www.osc.state.ny.us/files/retirement/resources/pdf/rat                  | es-ers-2024.pdf                  |                             |                           |                           |                           | · · · · · ·               |
| https://nystrs.org/Employers/Employer-Contribution-Rate                         | 16                               |                             |                           |                           |                           |                           |
| <ol><li>If the annual growth in the contribution rate is greater than</li></ol> | 2%, the amount above 2% is       | the portion of the salary b | ase that may be excluded  | 1.                        |                           |                           |
|                                                                                 |                                  | 2023-24 Projected           | 2024-25 Projected         | 2025-26 Projected         | 2026-27 Projected         | 2027-28 Projected         |
| ECR A                                                                           | 2022-23 ECR A                    | ECR A                       | ECR A                     | ECR A                     | ECR A                     | ECR A                     |
| ERS ECR Increase/(Decrease)                                                     | (0.0460)                         | 0.0190                      | 0.0200                    | 0.0150                    | (0.0100)                  | (0.0100)                  |
| ERS Excludable Portion                                                          | 0.0000                           | 0.0000                      | 0.0000                    | 0.0000                    | 0.0000                    | 0.0000                    |
| TRS ECR Increase/(Decrease)                                                     | 0.0049                           | (0.0054)                    | 0.0025                    | 0.0025                    | 0.0025                    | 0.0025                    |
| TRS Excludable Portion                                                          | 0.0000                           | 0.0000                      | 0.0000                    | 0.0000                    | 0.0000                    | 0.0000                    |
| 3. Multiply the excludable portion by the salary base (e.g. the                 | salary base for your ERS/TR      | S employees).               |                           |                           |                           |                           |
|                                                                                 | $\square$                        | 20234-24                    |                           |                           |                           |                           |
|                                                                                 | 2022-23 Salary                   | Projected Salary            | 2024-25 Projected         | 2025-26 Projected         | 2026-27 Projected         | 2027-28 Projected         |
| Salary Base                                                                     | Base                             | Base                        | Salary Base               | Salary Base               | Salary Base               | Salary Base               |
| Current Year Projected ERS Salary Base                                          | 11,500,000                       | 12,000,000                  | 12,500,000                | 13,000,000                | 13,500,000                | 14,000,000                |
| Tax Levy for Pension Contribution Expense - ERS                                 | 0                                | 0                           | 0                         | 0                         | 0                         | 0                         |
| Current Year Projected TRS Salary Base                                          | 46,000,000                       | 48,000,000                  | 50,000,000                | 52,000,000                | 54,000,000                | 56,000,000                |
| Tax Levy for Pension Contribution Expense - TRS                                 |                                  |                             | 0                         | 0                         | 0                         | 0                         |
|                                                                                 |                                  |                             |                           |                           |                           | 3                         |
| Notes                                                                           |                                  |                             |                           |                           |                           |                           |
| The Tax Levy for Pension Contribution Expense - TRS is Ste                      | p 7 of 15 in the NYS OSC Tax     | Cap Portal                  |                           |                           |                           |                           |
| The Tax Levy for Pension Contribution Expense - ERS is Ste                      | p 8 of 15 in the NYS OSC Tax     | Cap Portal                  |                           |                           |                           |                           |
|                                                                                 |                                  |                             |                           |                           |                           |                           |
| The Tax Levy for Pension Contribution Expense is added to                       | the Tax Levy Limit Before Excl   | usions.                     |                           |                           |                           |                           |

If the ERS System Average Actuarial Contribution Rate or the TRS Employer Contribution Rate increases by less than 2 percentage points or decreases from the prior year there are no pension exclusions.

In years in which the system average actuarial contribution rate of the New York State and Local Employees' Retirement System, as defined by paragraph ten of subdivision a of section nineteen-a of the retirement and social security law increases by more than two percentage points from the previous year, a tax levy necessary for expenditures for the coming fiscal year for school district employer contributions to the New York state and local employees' retirement system caused by growth in the system average actuarial contribution rate minus two percentage points.

In years in which the normal contribution rate of the New York State Teachers' Retirement System, as defined by paragraph a of subdivision two of section five hundred seventeen of this chapter, increases by more than two percentage points from the previous year, a tax levy necessary for expenditures for the coming fiscal year for school district employer contributions to the New York state teachers' retirement system caused

https://www.osc.state.ny.us/files/local-government/property-tax-cap/pdf/exclusion\_example.pdf

https://www.osc.state.ny.us/files/local-government/property-tax-cap/pdf/retire-exclusions-schools.pdi

### Line 15: Total Exclusions

#### 28

# No information required of the user here Results are driven by MS Excel formulas pulling data from Lines 12-14

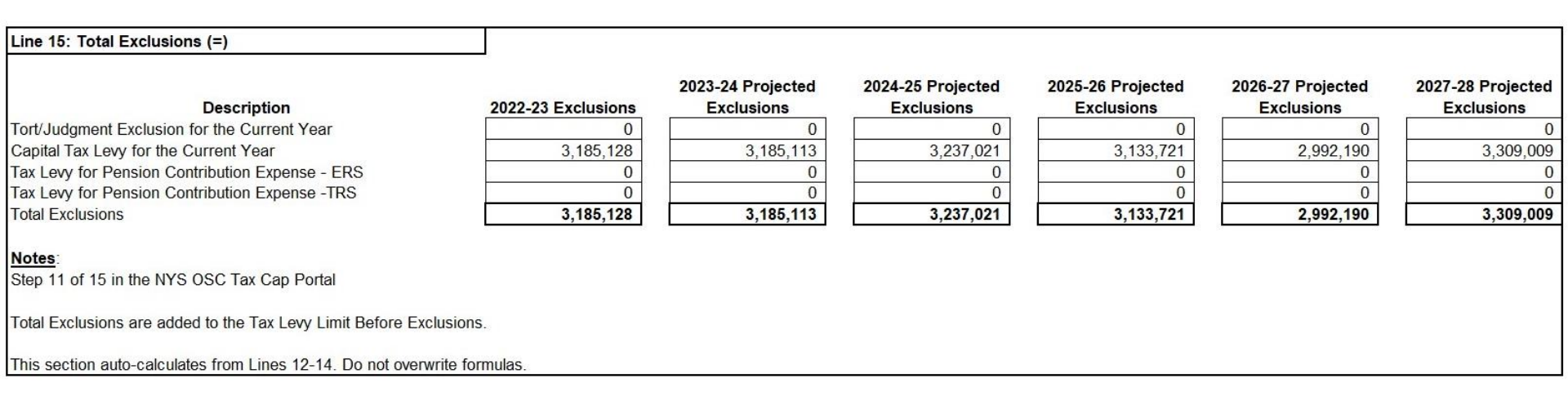

#### Line 16: Tax Levy Limit Adjusted for Exclusions

# No information required of the user here Results are driven by MS Excel formulas pulling data from Lines 11 and 15

| Line 16: Tax Levy Limit Adjusted for Exclusions (=)              |                             |                             |                     |                     |                     |                     |
|------------------------------------------------------------------|-----------------------------|-----------------------------|---------------------|---------------------|---------------------|---------------------|
|                                                                  | 2022-23 Adj. Tax            | 2023-24 Projected           | 2024-25 Projected   | 2025-26 Projected   | 2026-27 Projected   | 2027-28 Projected   |
| Description                                                      | Levy Limit                  | Adj. Tax Levy Limit         | Adj. Tax Levy Limit | Adj. Tax Levy Limit | Adj. Tax Levy Limit | Adj. Tax Levy Limit |
| Total Levy Limit Before Exclusions                               | 52,387,930                  | 54,095,786                  | 55,290,224          | 56,505,542          | 57,343,057          | 58,760,703          |
| Total Exclusions                                                 | 3,185,128                   | 3,185,113                   | 3,237,021           | 3,133,721           | 2,992,190           | 3,309,009           |
| Tax Levy Limit Adjusted for Exclusions                           | 55,573,058                  | 57,280,899                  | 58,527,245          | 59,639,263          | 60,335,247          | 62,069,712          |
| Notes                                                            |                             |                             |                     |                     |                     |                     |
| Step 11 of 15 in the NYS OSC Tax Cap Portal                      |                             |                             |                     |                     |                     |                     |
| The Tax Levy Limit Adjusted for Exclusions represents the maxir  | num amount a school distric | t can levy for school taxes | each year.          |                     |                     |                     |
| This section auto-calculates from Lines 11 & 15. Do not overwrit | e formulas.                 |                             |                     |                     |                     |                     |

### Line 17: Reserve Amount Used to Reduce the Current Year Levy

# No information required of the user here Results are driven by MS Excel formulas pulling data from Line 3

| Line 17: Reserve Amount Used to Reduce the Current Year<br>Levy (-)  |                                |                                          |                                          |                                          |                                          |                                          |
|----------------------------------------------------------------------|--------------------------------|------------------------------------------|------------------------------------------|------------------------------------------|------------------------------------------|------------------------------------------|
| Description<br>Reserve Amount (Includes Interest)                    | 2022-23 Reserve<br>Amount<br>0 | 2023-24 Projected<br>Reserve Amount<br>0 | 2024-25 Projected<br>Reserve Amount<br>0 | 2025-26 Projected<br>Reserve Amount<br>0 | 2026-27 Projected<br>Reserve Amount<br>0 | 2027-28 Projected<br>Reserve Amount<br>0 |
| <u>Notes</u> :<br>Step 2 of 15 in the NYS OSC Tax Cap Portal         |                                |                                          |                                          |                                          |                                          |                                          |
| If a Reserve Amount is necessary in the current year, subtract it an | nd any interest earned fro     | om the Tax Levy Limit Adju               | isted for Exclusions.                    |                                          |                                          |                                          |
| This section auto-calculates from Line 3. Do not overwrite formulas  |                                |                                          |                                          |                                          |                                          |                                          |

### Line 18: Proposed Levy for Current Year, Net of Reserve

This is the last entry in the worksheet that will require user input

31

Here the user will enter their best estimate of the district's proposed levy based upon information they have entered to this point within the worksheet

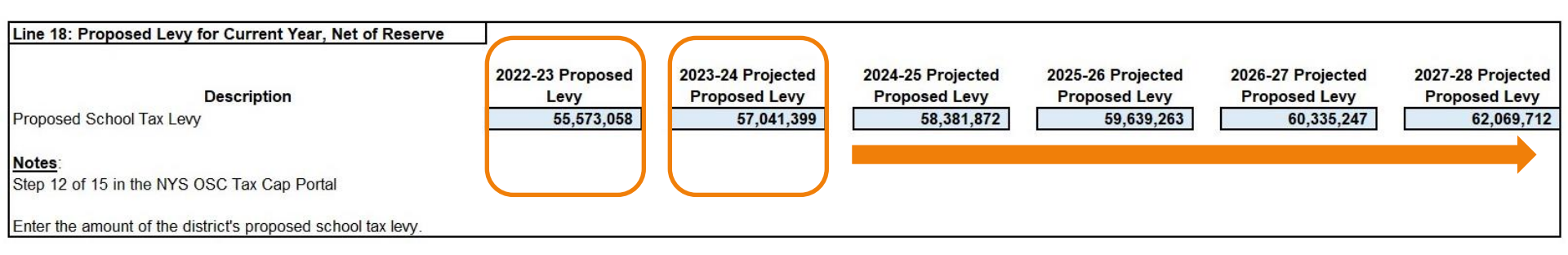

Line 19: Total Tax Levy Limit Adjusted for Exclusions Compared to the Prior Year Tax Levy

- No information required of the user here
- Results are driven by MS Excel formulas pulling data from Lines 1 and 16

| Line 19: Total Tax Levy Limit Adjusted for Exclusions<br>Compared to the Prior Year Tax Levy |                                                                             |                                                                                          |                                                                                          |                                                                                          |                                                                                          |                                                                                          |
|----------------------------------------------------------------------------------------------|-----------------------------------------------------------------------------|------------------------------------------------------------------------------------------|------------------------------------------------------------------------------------------|------------------------------------------------------------------------------------------|------------------------------------------------------------------------------------------|------------------------------------------------------------------------------------------|
| Description                                                                                  | 2022-23 Tax Levy<br>Limit Adjusted for<br>Exclusions vs.<br>Prior Year Levy | 2023-24 Projected<br>Tax Levy Limit<br>Adjusted for<br>Exclusions vs.<br>Prior Year Levy | 2024-25 Projected<br>Tax Levy Limit<br>Adjusted for<br>Exclusions vs.<br>Prior Year Levy | 2025-26 Projected<br>Tax Levy Limit<br>Adjusted for<br>Exclusions vs.<br>Prior Year Levy | 2026-27 Projected<br>Tax Levy Limit<br>Adjusted for<br>Exclusions vs.<br>Prior Year Levy | 2027-28 Projected<br>Tax Levy Limit<br>Adjusted for<br>Exclusions vs.<br>Prior Year Levy |
| % Increase (Decrease) of Tax Levy Limit Adjusted for Exclusions vs. Prior Year Levy          | <mark>2.1%</mark>                                                           | 3.1%                                                                                     | 2.6%                                                                                     | 2.2%                                                                                     | 1.2%                                                                                     | <b>2.9%</b>                                                                              |
| <u>Notes</u> :<br>This section auto-calculates from the difference between Lines 1 &         | 16. Do not overwrite forr                                                   | nulas.                                                                                   |                                                                                          |                                                                                          |                                                                                          |                                                                                          |

Line 20: Difference Between the Tax Levy Limit Adjusted for Exclusions and the Current Year Proposed Tax Levy

No information required of the user here

33

Results are driven by MS Excel formulas pulling data from Lines 16-18

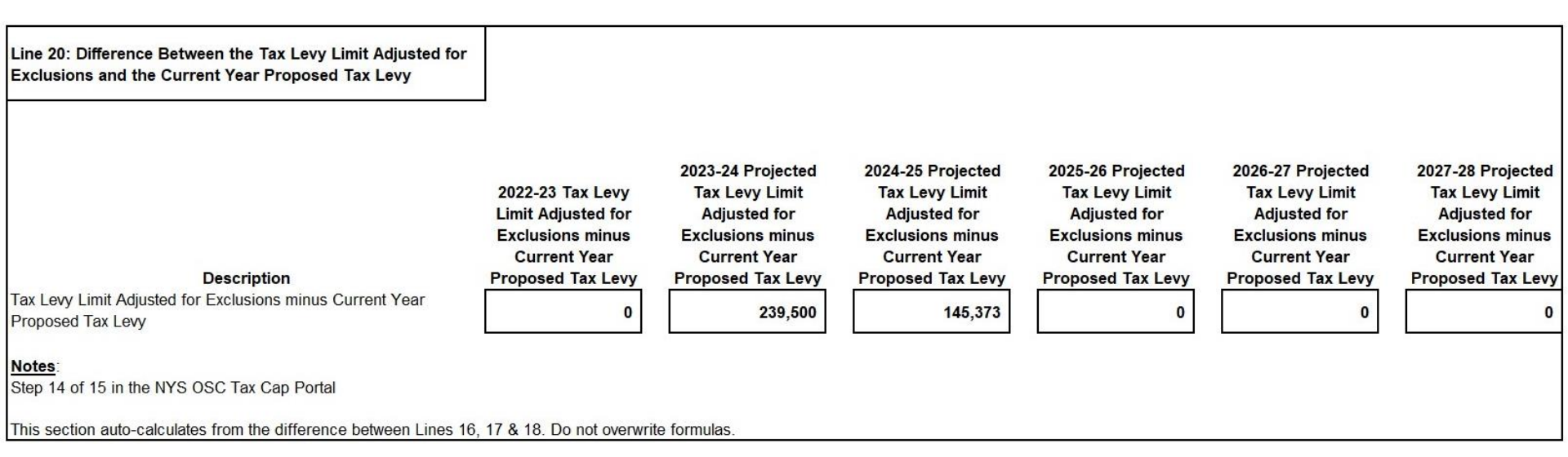

#### Line 21: Planning to Override the Cap?

34

#### No information required of the user here

#### Results are driven by MS Excel formulas pulling data from Lines 16-18

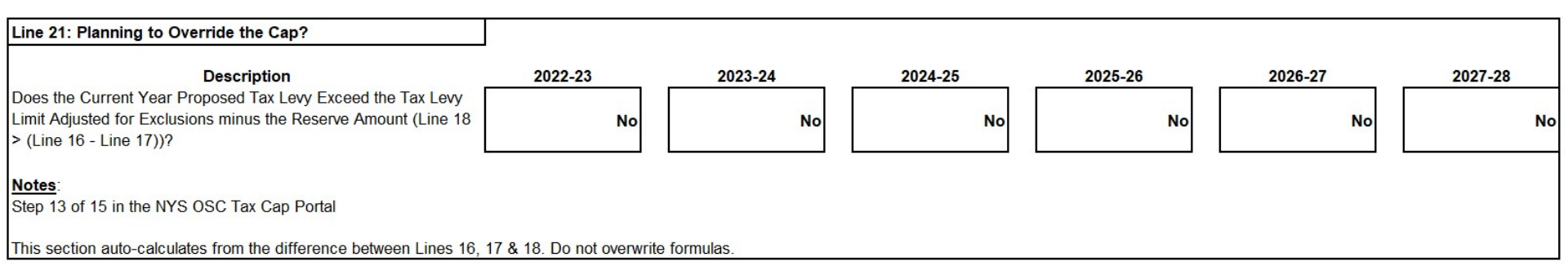

### **Summarized Projection**

#### 35

#### After all the blue cells are entered into the Data Entry Tab, a one-page, summarized project is produced

Summarized Tax Cap Projection through the 2027-28 School Year

| ne # | Tax Levy Limit (Cap) Before Exclusions                                                                | Sign | 2022-23    | 2023-24             | 2024-25    | 2025-26    | 2026-27    | 2027-28  |
|------|----------------------------------------------------------------------------------------------------|------|------------|---------------------|------------|------------|------------|----------|
| 1    | Tax Levy Prior Year                                                                                   | +    | 54,443,652 | 55,573,058          | 57.041.399 | 58.381.872 | 59,639,263 | 60.335.2 |
| 2    | Prior Year Reserve Offset                                                                             | +    | 0          | 0                   | 0          | 0          | 0          |          |
| 3    | Reserve Amount (Includes Interest)                                                                    | -    | 0          | 0                   | 0          | 0          | 0          |          |
| 4    | Tax Base Growth Factor                                                                                | ×    | 1.0041     | 1.0118              | 1.0045     | 1.0061     | 1.0024     | 1.00     |
| 5    | PILOTS Receivable Prior Year                                                                          | +    | 521,831    | 221,382             | 234,590    | 144,290    | 146,908    | 151,1    |
| 6    | Tort/Judgment Exclusion Prior Year                                                                    | -    | 0          | 0                   | 0          | 0          | 0          |          |
| 7    | Capital Tax Levy for Prior Year                                                                       | -    | 3,234,019  | 3,185,128           | 3,185,113  | 3,237,021  | 3,133,721  | 2,992,1  |
| 8    | Allowable Levy Growth Factor                                                                          | ×    | 1.0126     | 1.0200              | 1.0200     | 1.0181     | 1.0123     | 1.02     |
| 9    | PILOTS Receivable Current Year                                                                        | -    | 221,382    | 234,590             | 144,290    | 146,908    | 151,113    | 154,1    |
| 10   | Available Carryover from Prior Year                                                                   | +    | 0          | 0                   | 0          | 0          | 0          |          |
| 11   | Total Levy Limit Before Exclusions                                                                    | =    | 52,387,930 | 54,095,786          | 55,290,224 | 56,505,542 | 57,343,057 | 58,760,7 |
|      | Alsone of the data participation of a state of a 15% is a test to be faith.                           |      |            | and a second second |            |            |            |          |
| ne # | Exclusions                                                                                            | Sign | 2022-23    | 2023-24             | 2024-25    | 2025-26    | 2026-27    | 2027-28  |
| 12   | Tax levy necessary for expenditures resulting<br>from tort orders/judgments over 5% Prior             | +    | 0          | 0                   | 0          | 0          | 0          |          |
| 13   | Capital Tax Levy for Current Year                                                                     | +    | 3 185 128  | 3 185 113           | 3 237 021  | 3 133 721  | 2 992 190  | 3 309    |
| 14   | Tax levy for pension contribution expense                                                             |      | -,,        | -,,                 | -,,        |            | _,         |          |
|      | TBS                                                                                                   | +    | 0          | 0                   | 0          | 0          | 0          |          |
|      | FBS                                                                                                   | +    | 0          | 0                   | 0          | 0          | 0          |          |
| 15   | Total Exclusions                                                                                      | =    | 3,185,128  | 3.185.113           | 3,237,021  | 3.133.721  | 2,992,190  | 3.309    |
| 16   | Total Tax Levy Limit, Adjusted for Transfers<br>Plus Exclusions                                       | =    | 55,573,058 | 57,280,899          | 58,527,245 | 59,639,263 | 60,335,247 | 62,069,  |
| 17   | Reserve Amount Used to Reduce Current<br>Year Levy                                                    | -    | 0          | 0                   | 0          | 0          | 0          |          |
| 18   | Proposed Levy for Current Year, Net of<br>Reserve                                                     |      | 55,573,058 | 57,041,399          | 58,381,872 | 59,639,263 | 60,335,247 | 62,069   |
| 19   | Total Tax Levy Limit Adjusted for Transfers<br>Plus Exclusions compared to the Prior Year<br>Tax Levy |      | 2.1%       | 3.1%                | 2.6%       | 2.2%       | 1.2%       |          |
| 20   | Difference between Tax Levy Limit Plus<br>Exclusions and Current Year Proposed Levy                   |      | 0          | 239,500             | 145,373    | 0          | 0          |          |
|      |                                                                                                    |      |            |                     |            |            |            |          |

http://sap.questar.org • Twitter: QIIISAP

# Troubleshooting

- The production copy to be posted on the website will lock the formula cells
- If a user unlocks the cells and makes alterations to the formulas, there's no guarantee that functionality and accuracy will be retained
- If an error is present, please confirm the veracity of the input entries

# Troubleshooting (Cont.)

- This worksheet is the first iteration released to our districts
- We have tried to accommodate the most common Tax Cap transactions
- It's likely there will be circumstances that have not been considered yet, in which case we ask that you contact us to update the worksheet

# Troubleshooting (Cont.)

- The OSC Tax Cap Portal is a useful tool to check the accuracy of your projection
  - 2022-23's Tax Cap is already in the portal and serves as a historical baseline
    - just be sure to verify 2022-23's Prior Year Tax Levy
  - You'll be entering 2023-24's Tax Cap and submitting the report on or before March 1<sup>st</sup>
    - update the 2023-24 projection upon submission
- If there are still errors present, do not hesitate to contact us for assistance
  - It's no burden and it helps all of us

### Tax Cap Resources – Open Book NY

- Open Book NY maintained by NYS OSC
  - Website allowing users to search State and Local Government financial records
  - This webpage can be a useful resource to research Tax Cap filings
  - Tax Cap data maintained for all districts going back to 2012-13
  - For Tax Cap purposes, we're interested in Local Government Data gathered by OSC

### Tax Cap Resources – Open Book NY (*Cont.*)

#### 40

#### Open Book New York

"New Yorkers pay among the highest taxes in the country. It's important to have transparency so citizens are empowered with information they need to hold their elected officials accountable." – Thomas P. DiNapoli

#### Search Millions of State and Local Government Financial Records

As the State's Chief Financial Officer, Comptroller DiNapoli believes New Yorkers deserve to know how their tax dollars are spent. Without transparency in government, there cannot be accountability. His open data initiatives are a commitment to this belief.

If you've ever wondered how much it costs to run your fire department or how much your city spends on education, you can easily track where money is going and how it's being reflected in the State's spending priorities using the Comptroller's Open Book New York.

Also see Additional Financial Information and Commonly Requested Documents.

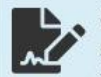

#### State Contracts

Search 210,000 contracts that State agencies have with businesses, not-for-profit organizations and other governmental entities in effect April 1, 2012, or later. Includes both contracts approved by the Office of the State Comptroller and those that don't require approval by the Office.

Search Contracts

Also see Commonly Requested Documents

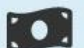

#### State Payments

Search payments made by the state since April 1, 2012, which now includes about 17,000 new payments each day, and contains the agency submitting the payment request, the payment recipient, the payment amount and the date the payment was made.

#### Search Payments

Also see Legislative Travel and Per Diem Expenses

Local Government Data

View and download detailed revenue, spending, debt, tax limits, balance sheets, and property tax cap information for 3,100 local governments, dating back to 2007.

Search Local Government Data

Also see Fiscal Stress Monitoring System and Local Sales Tax Collections

#### Navigate to Open Book NY's Homepage:

https://www.osc.state.n y.us/open-book-newyork

Select "Search Local Government Data" under the Local Government Data cluster.

This data cluster opens Expenditure, Revenue and Tax Cap data for local governments.

### Tax Cap Resources – Open Book NY (*Cont.*)

Submit

| New York State Comptroller Thomas P. DiNapoli<br>Office of the State Comptroller<br>OPEN BOOK NEW<br>YORK                                                                                                    |                                                                                            |
|----------------------------------------------------------------------------------------------------|--------------------------------------------------------------------------------------------|
| Home       Overview       Search Tips       Glossary of Terms       Frequently Asked Questions       Contact Us       Feedback         Home       > Local Government Introduction                                                                                                    | To build a school<br>district's Tax Cap<br>trends report, select the<br>"Preperty Tax Cap" |
| Local Government Data Search         You can search six reports:         • Property Tax Cap: Factors used by local governments to calculate their real property         trail level limit                                                                                                    | option button under<br>Report.                                                             |
| <ul> <li>Revenues and Expenditures: Local government revenue and expenditure data.</li> <li>Tax Limit: The maximum amount of real property tax cities, counties and villages may levy.</li> <li>Balance Sheet: Local government asset, liability and equity data.</li> <li>Debt: Local government summary of debt related activity. Installment purchase contract data is not available for school districts prior to 2002</li> </ul> | Select the "Trend"<br>option button under<br>Report Type.                                  |
|                                                                                                    | Then click the "Submit"<br>button to move to the<br>next screen.                           |
| Report Type 7                                                                                                    |                                                                                            |

### Tax Cap Resources – Open Book NY (*Cont.*)

| New York State Comptroller Thomas P. DiNapoli<br>Office of the State Comptroller                       | K             |
|----------------------------------------------------------------------------------------------------|---------------|
|                                                                                                    | lo            |
|                                                                                                    | sel           |
| OF LIN DOOR YORK                                                                                       | fror          |
| Home   Overview   Search Tips   Glossary of Terms   Frequently Asked Questions                         | Contact Us GO |
|                                                                                                    | Cla           |
| Home > Local Government Introduction > Local Government Trend Search                                   |               |
|                                                                                                    | Sel           |
|                                                                                                    | dis           |
| Local Government Data Search - Irend Report: Tax C                                                     |               |
| Local Government                                                                                       | Go            |
| Class Name of Local Government 🖓                                                                       |               |
| School District V                                                                                      |               |
|                                                                                                    | Sei           |
| Fiscal Years - Select up to six years.                                                                 | you           |
| 2024 	 2023 	 2022 	 2021 	 2020 	 2019 	 2018 	 2015 	 2015 	 2014 	 2012 	 2012 	 2013 	 2011 	 2010 | 2017 UNC      |
|                                                                                                    | 2009          |
|                                                                                                    | The           |
| Submit Cancel                                                                                          | but           |
|                                                                                                    | aer           |

To generate the report, select "School District" from the list of governments under Class.

Select the school district from the list under Name of Local Government.

Select the fiscal years you wish examine under Fiscal Years.

Then click the "Submit" button to move to generate the report.

#### Other Tax Cap Resources – NYS

#### □ NYS OSC:

#### Tax Cap Formula Flow Chart

https://www.osc.state.ny.us/files/local-government/property-tax-cap/pdf/formula\_0.pdf

#### Allowable Levy Growth Factors

https://www.osc.state.ny.us/files/local-government/property-tax-cap/pdf/inflation-and-allowablelevy-growth-factors.pdf

#### Tax Cap Portal

https://www.osc.state.ny.us/local-government/property-tax-cap

#### □ NYS DTF:

#### Tax Base Growth Factors

https://www.tax.ny.gov/pdf/publications/orpts/tbgf/2023-tbgf-schools.pdf

#### Other Tax Cap Resources – SAP

44

#### Questar III BOCES's State and Financial Planning Service:

Tax Cap Guidebook

https://www.questar.org/services/financial/state-aid-financial-planning/guidebooks/

- State Aid Resources for State Aid: Building Aid Tools
  <u>https://www.questar.org/services/financial/state-aid-financial-planning/resources/</u>
- State Aid Resources for Office/Planning/Budget: Capital Levy Exclusion/Property Tax Cap Worksheet

https://www.questar.org/services/financial/state-aid-financial-planning/resources/

January 2023 Coffee Talk - Tax Cap and State Aid Reconciliation

https://www.questar.org/services/financial/state-aid-financial-planning/webinar

### **Contact Us with Questions**

State Aid and Financial Planning Service Questar III BOCES 10 Empire State Boulevard Castleton, NY 12033 (p) 518-477-2635, Option # 1

> http://sap.questar.org twitter.com/qiiisap - @qiiisap